# Introduction to 3D Computational Modeling

# Objectives

In this course you will construct computational models to predict and display the motion of interacting objects in 3D. You will use a programming environment called VPython, which consists of the widely-used programming language Python plus a 3D graphics module called "visual" which makes it possible to do vector algebra and to visualize vector quantities in 3D. VPython (http://vpython.org) is free and runs on Windows, MacOSX, and Linux. To write programs you will use an editor called "VIDLE" (pronounced vee-idle) which comes with VPython.

After completing this activity you should be able to:

- Use VIDLE, the interactive editor for VPython
- Write a simple VPython program
- Create 3D objects such as spheres and arrows
- Use vectors in VPython

You should finish this activity in about 50 minutes.

# 1 What is a Computer Program?

You have seen short computer programs, written in VPython, in Chapter 1 of the *Matter & Interactions 4e* textbook. The important things to understand about a computer program are:

- A computer program consists of a sequence of instructions that describe a calculation.
- The computer carries out the instructions one by one, in the order in which they appear, and stops when it reaches the end.
- Each instruction must be entered exactly correctly, as if it were an instruction to your calculator.
- If the computer encounters an error in an instruction (such as a typing error), it will stop running and print an error message.

# 2 Your First Program: Creating 3D Objects

These instructions assume that you are using a computer on which VPython has been installed. If you are using your own computer, and need to install VPython, see Section 7.

- ⇒ Watch the first VPython instructional video VPython Instructional Videos: 1. 3D Objects http://vpython.org/video01.html demonstrating how to easily create 3D objects in VPython.
- ⇒ Complete the challenge task presented at the end of the video. To do this you will need to start the VIDLE editor. Follow the instructions in the video for creating and saving your program.
- $\Rightarrow$  Make sure you start with the following two lines, which must go at the beginning of every VPython program:

from \_\_future\_\_ import division, print\_function
from visual import \*

The first line is needed because there are different versions of Python, which is continuously improved and upgraded<sup>1</sup>. Note that there are two underscores immediately before and after the word "future."

The second line tells the program to use the 3D module (called "visual"). The asterisk means, "Add to Python all of the features available in the visual module".

<sup>&</sup>lt;sup>1</sup>The statement (from *space* underscore underscore future underscore underscore *space* division, print\_function) tells the Python language to treat 1/2 as 0.5, and makes the new form of print statements work on older versions of Python. You don't need this statement if you are using Python 3.0 or later, but it doesn't hurt, because it is simply ignored by later versions of Python.

### 2.1 Zooming and Rotating

By default the origin (0,0,0) is at the center of the scene, and the "camera" (that is, your point of view) is looking directly at the origin. When you first run the program, the coordinate system has the +x direction to the right, the +y direction pointing up, and the +z direction coming out of the screen toward you. This is the same convention used in the *Matter & Interactions 4e* textbook.

- $\Rightarrow$  On a two-button mouse, hold down both mouse buttons and move the mouse up and down to make the camera move closer or farther away from the center of the scene. (On a one-button mouse, hold down the ALT key and the mouse button.)
- $\Rightarrow$  On a two-button mouse, hold down the right mouse button alone and move the mouse to make the camera "revolve" around the scene, while always looking at the center. (On a one-button mouse, hold down CTRL and the mouse button.)

Check your work before continuing.

# 3 Finding and Fixing Errors

Everyone makes errors when programming–you may already have made one or more errors in the process of creating your first program. During the course of your work with VPython you will need to find and fix two different kinds of errors:

- Syntax Errors
- Math, Physics, or Logic Errors

Both kinds of errors are similar to errors you may make when working pencil and paper problems using a calculator. Errors made entering expressions into your calculator are syntax errors. Using an inappropriate or incorrect equation, or trying to divide a scalar by a vector, is a physics or math error.

### 3.1 Syntax Errors

Common syntax errors include

- Typos and spelling errors
- Missing commas, colons, equal signs, etc.
- Unmatched parentheses
- ⇒ Watch the VPython instructional video VPython Instructional Videos: A. Debugging Syntax Errors http://vpython.org/videoA.html which illustrates some common errors.
- $\Rightarrow$  Try modifying your program to introduce some of the common errors shown in the video.

### 3.2 The Python Shell Window

Red error messages appear in the Python Shell window. Since it's important not to miss error messages, arrange windows on your screen so the Shell window is always visible, even if it is small. To stop your program from running, close the graphic display window – don't close the Shell window.

An error message in the Shell window typically consists of four lines of red text. The information you need is in the bottom line – read the bottom line first.

### 4 Other Things to Notice

#### 4.1 Autoscaling and Units

 $\Rightarrow$  Change the position of one of the objects in your program so it is three times farther from the origin (for example, if a sphere's position is (6, 0, 0), move it to (18, 0, 0)). Can you still see all the spheres when you run the program?

VPython automatically "zooms" the camera in or out so that all objects appear in the window. This behavior is called "autoscaling." Usually this is helpful, but occasionally we may want to turn off autoscaling.

 $\Rightarrow$  What units do you think VPython is using?

Since VPython automatically moves the camera to try to keep all objects in the display window, it can handle any consistent set of units. We will always use SI units in our physics programs.

#### 4.2 Comments

Comment lines start with a # (pound sign). A comment line can be a note to yourself, such as:

#### $\# \; {\tt objects} \; {\tt created} \; {\tt in} \; {\tt the} \; {\tt following} \; {\tt lines}$

Or a comment can be used to remove a line of code temporarily, without erasing it. You can also put a comment at the end of a line: sphere() # it's round.

- $\Rightarrow$  Comment out all but one arrow in your program. For the remaining arrow:
- $\Rightarrow$  Change something in the arrow's code such that the arrow is half as long and points in the opposite direction, with its tail remaining on the same sphere.

### 5 Naming Objects and Variables

- ⇒ Watch the second VPython instructional video VPython Instructional Videos: 2. Variable Assignment http://vpython.org/video02.html demonstrating how to name objects and variables so you can refer to them later in the program.
- $\Rightarrow$  Complete the challenge task presented at the end of the video.

### 6 Print Command

 $\Rightarrow$  Start a new line at the end of your program and type:<sup>2</sup>

```
print(object.attribute)
```

⇒ Replace object.attribute with the name of one of your 3D objects and one of the valid attributes associated with that object. For example, if you want to print the position attribute of a sphere named ball, it would look like this:

```
print(ball.pos)
```

 $\Rightarrow$  Run the program, and look at the Shell window. You should see the value printed there.

## 7 Using VPython outside of class

#### 7.1 Downloading and Installing VPython

You can download Python and VPython from http://vpython.org and install them on your own computer. Follow the installation instructions carefully. VPython is free and open source, and runs on Windows, MacOSX, and Linux.

#### 7.2 Reference manual and programming help

There is an on-line reference manual for VPython. In the text editor (VIDLE), on the Help menu, choose "VPython." If you are interested you can also choose "Python Docs" to obtain detailed information on the Python programming

<sup>&</sup>lt;sup>2</sup> Another example of change in Python is that before Python 3.0, you could say print ball.pos, but starting with Python 3.0 one must say print(ball.pos). If you are using an earlier version of Python, it is a good idea to use parentheses anyway, because it doesn't hurt, and it works with later versions of Python.

language upon which VPython is based. We will use only a small subset of Python's extensive capabilities; you can learn what you need from the *Matter & Interactions* 4e textbook and the VPython videos.